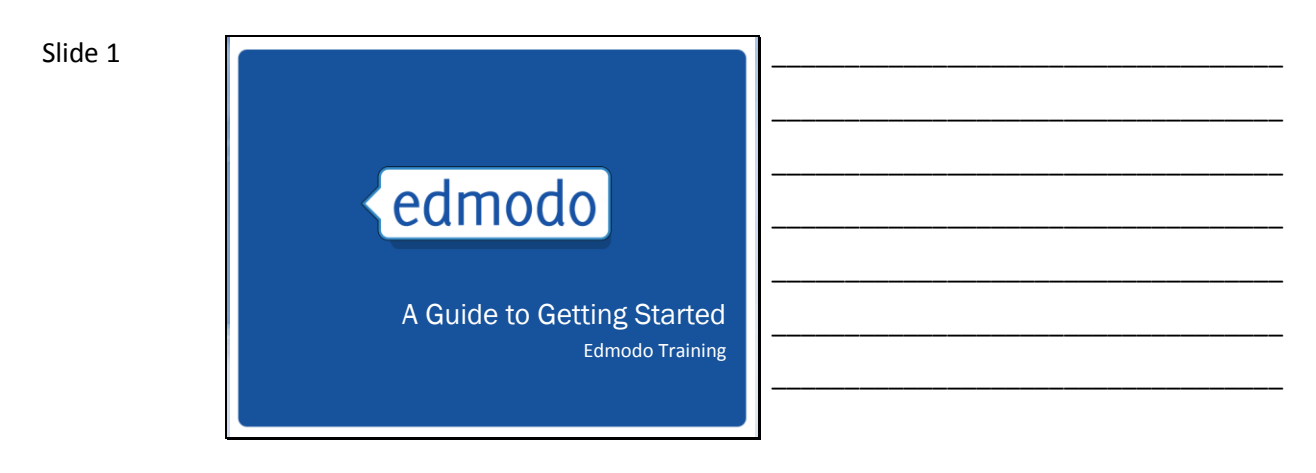

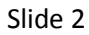

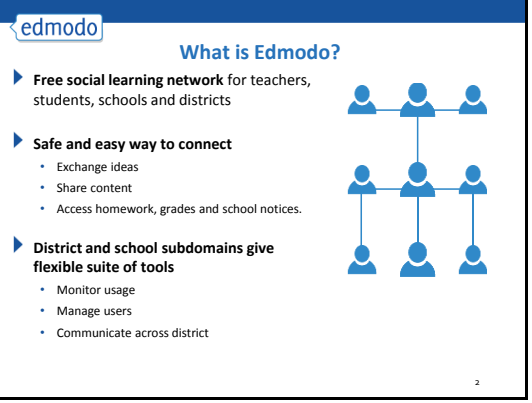

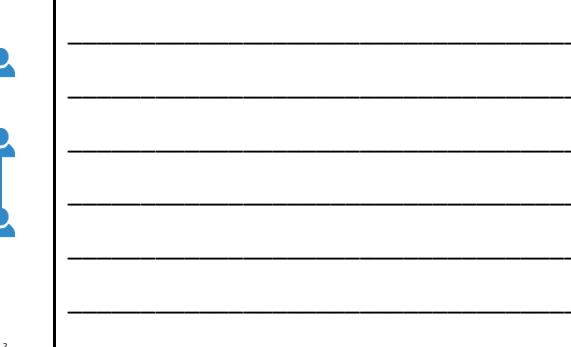

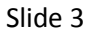

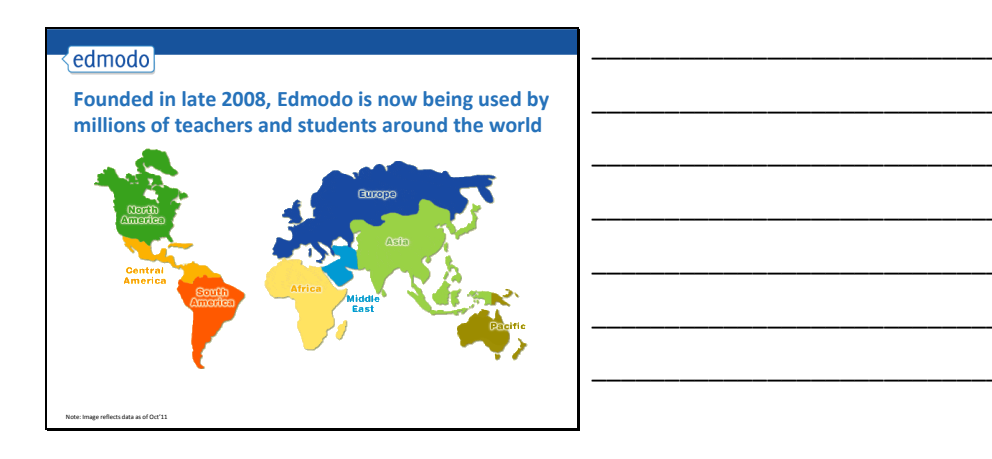

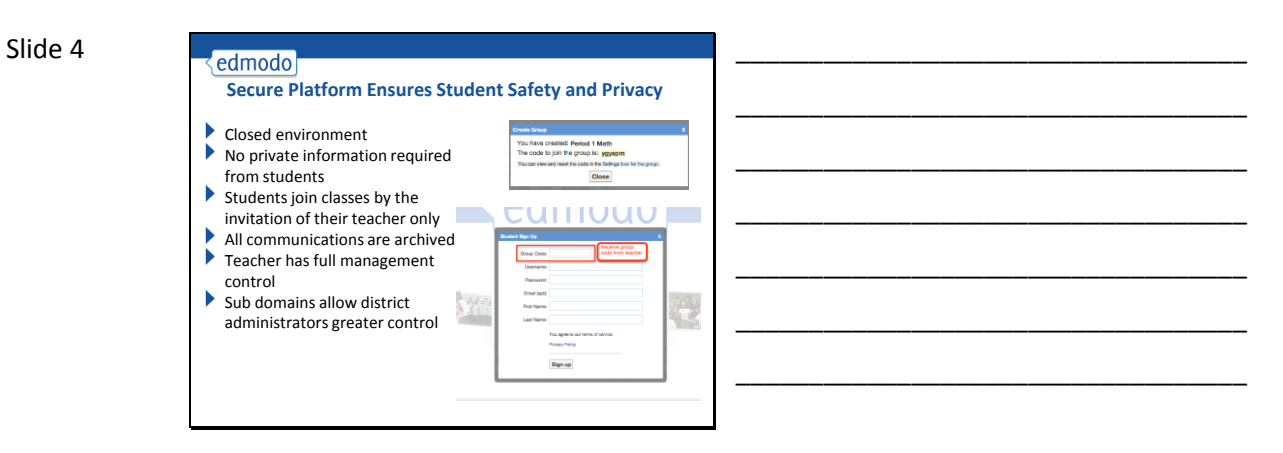

#### Slide 5

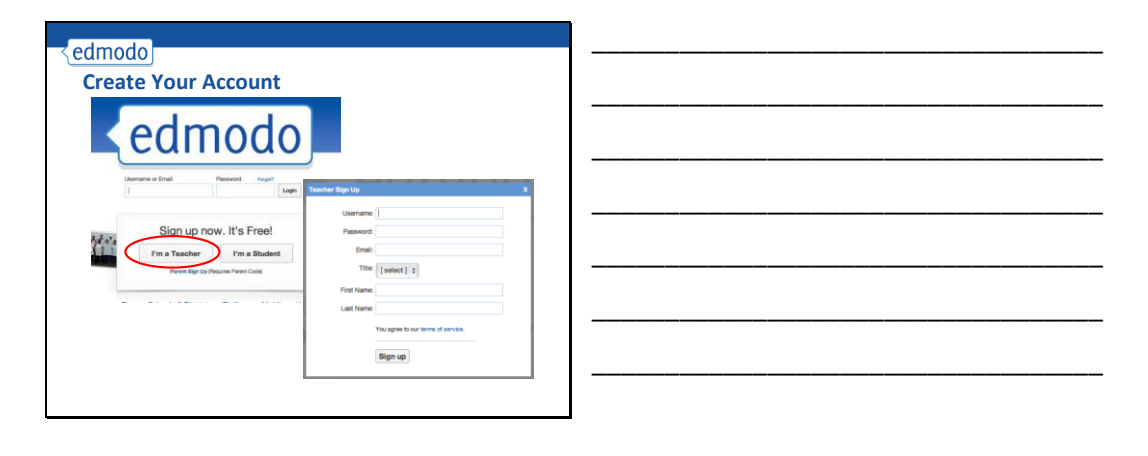

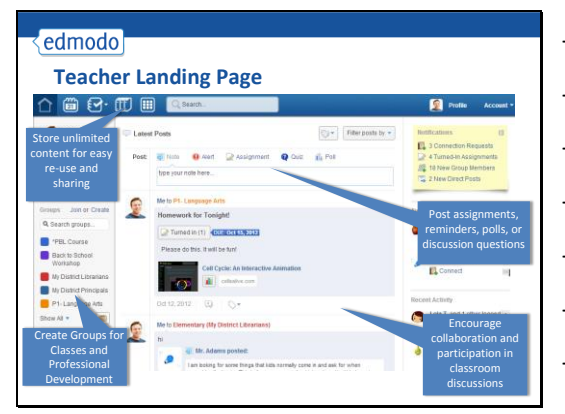

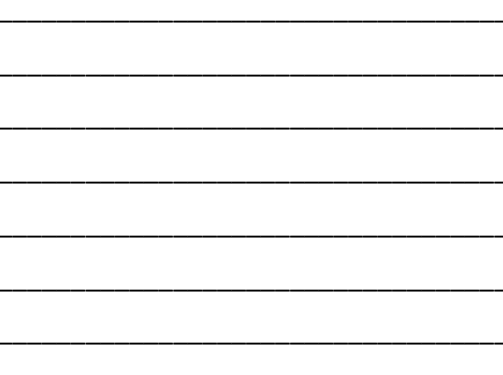

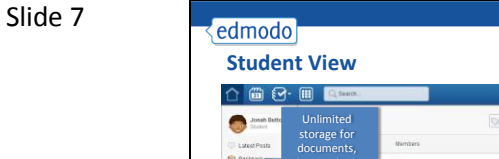

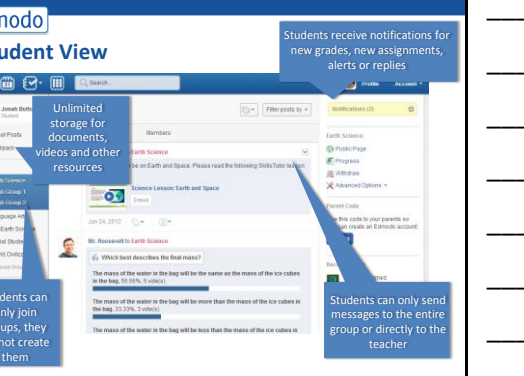

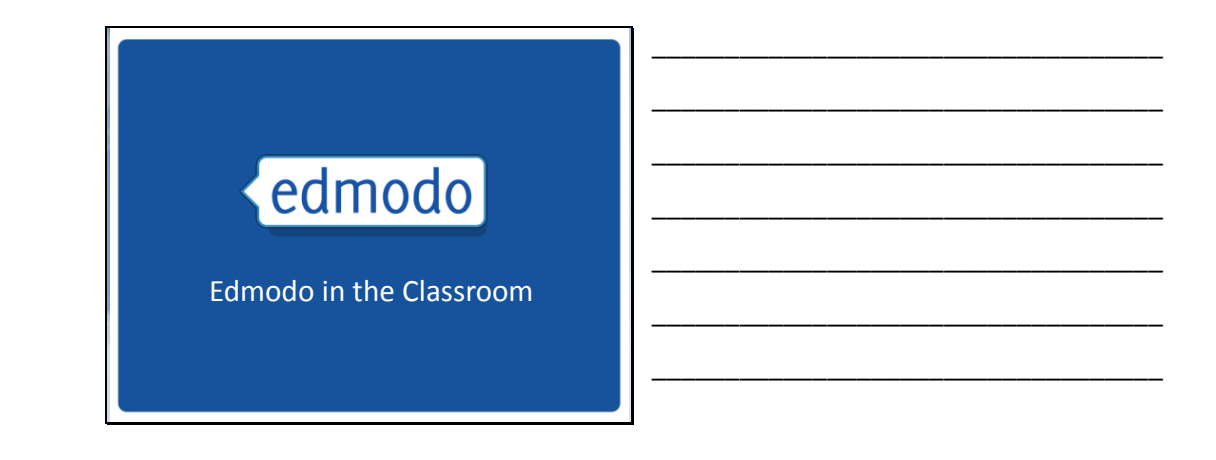

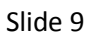

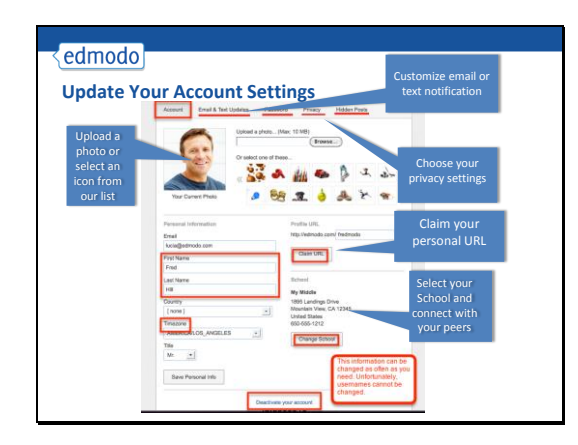

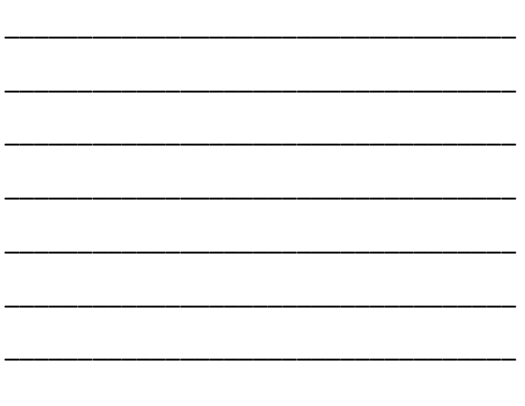

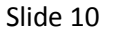

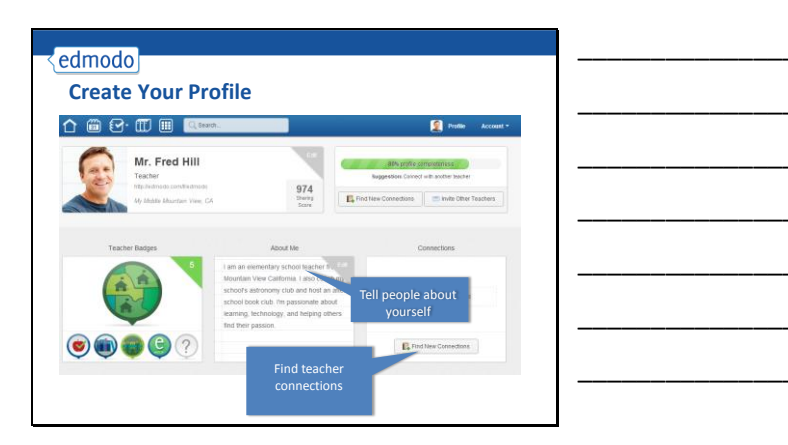

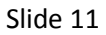

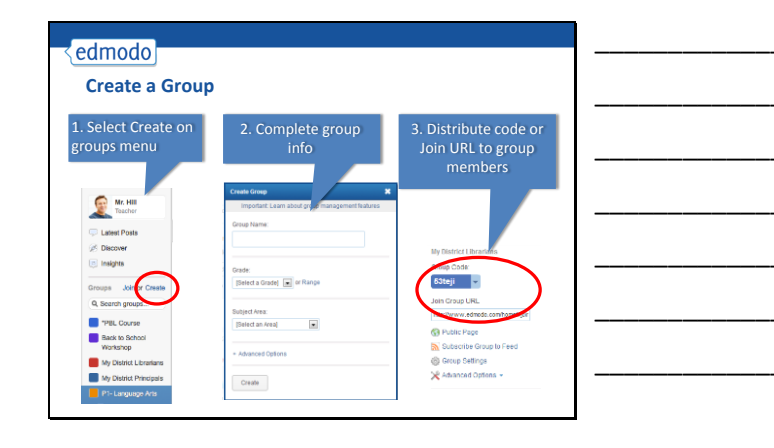

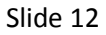

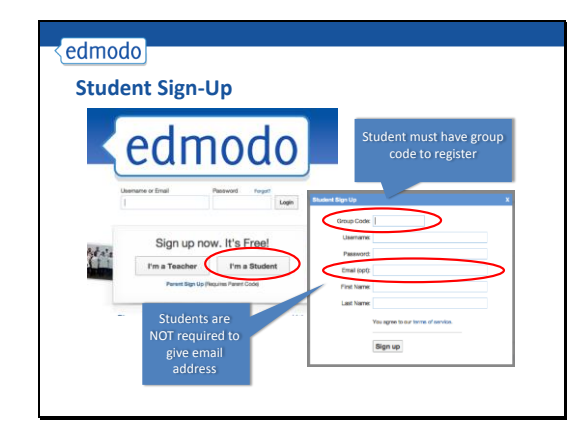

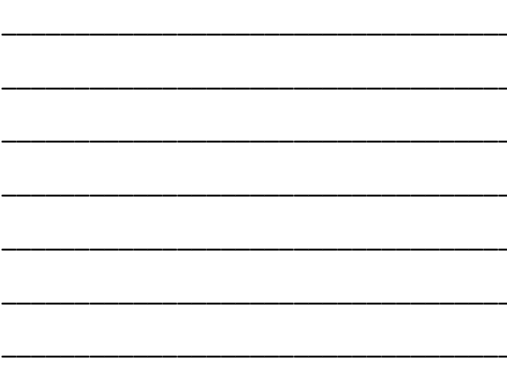

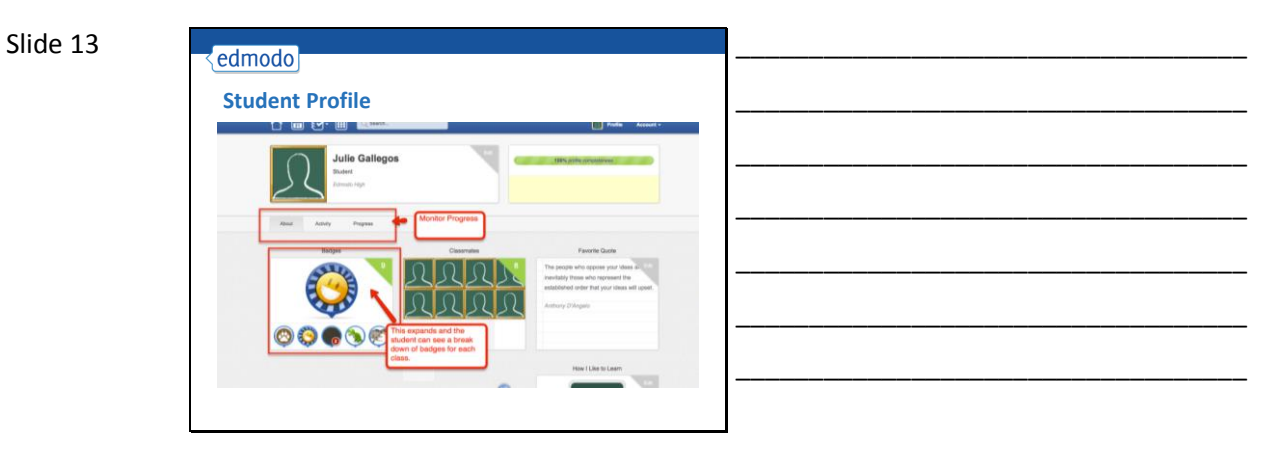

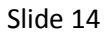

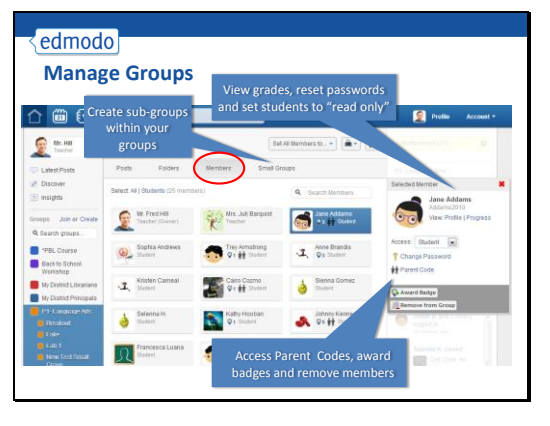

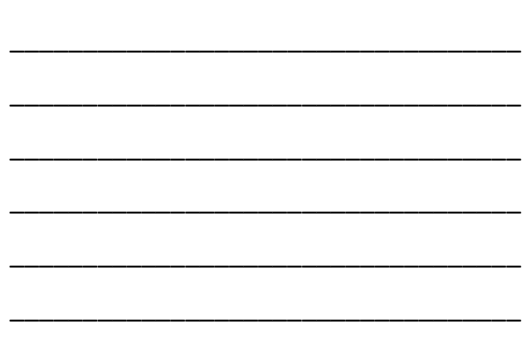

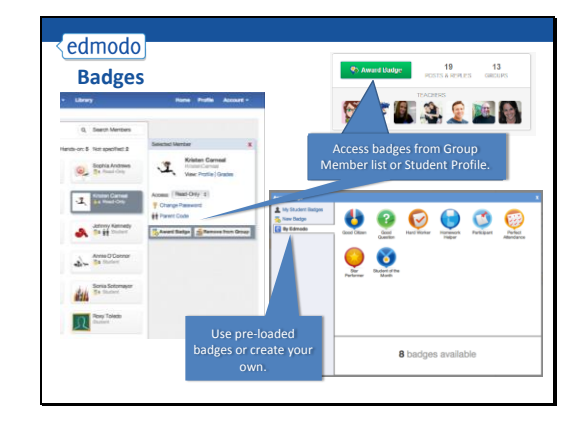

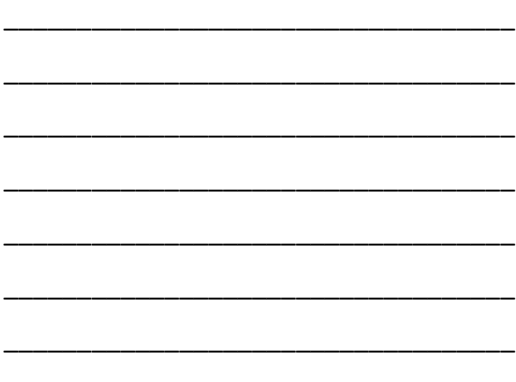

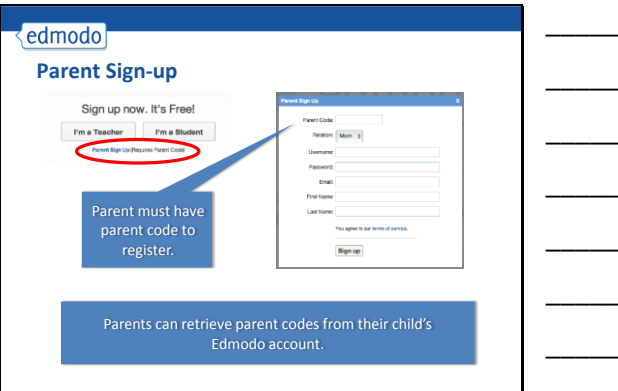

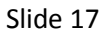

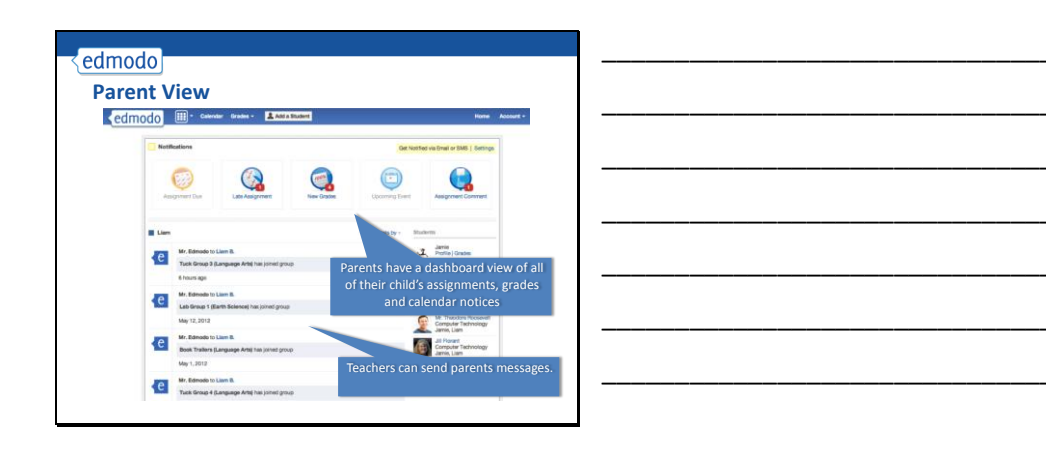

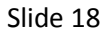

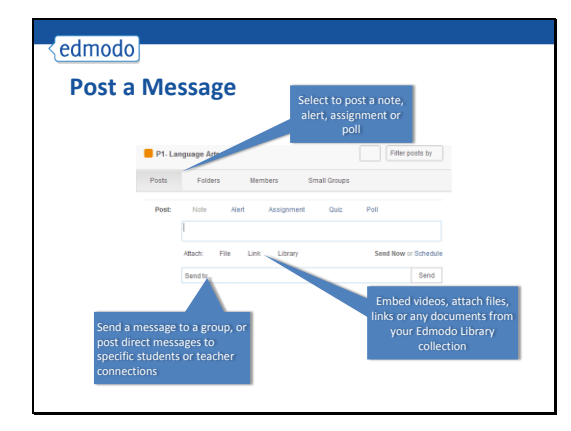

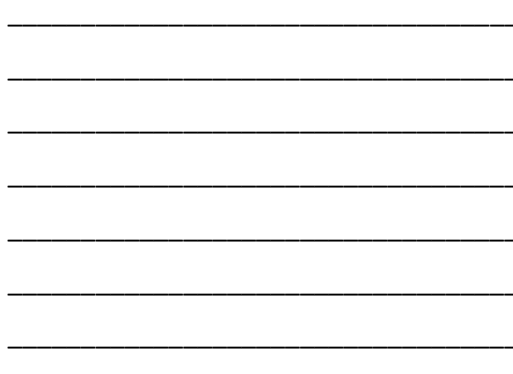

Slide 19

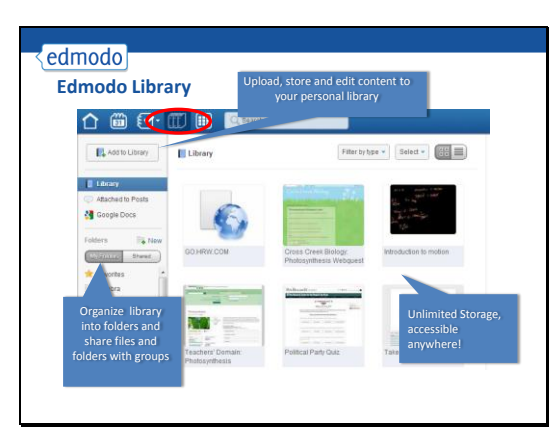

![](_page_6_Figure_3.jpeg)

#### Slide 20

![](_page_6_Picture_5.jpeg)

![](_page_6_Figure_6.jpeg)

![](_page_6_Figure_8.jpeg)

![](_page_6_Figure_9.jpeg)

![](_page_7_Figure_1.jpeg)

![](_page_7_Figure_2.jpeg)

![](_page_7_Figure_3.jpeg)

![](_page_7_Figure_5.jpeg)

![](_page_7_Figure_6.jpeg)

![](_page_8_Figure_1.jpeg)

![](_page_8_Figure_2.jpeg)

![](_page_8_Figure_3.jpeg)

![](_page_8_Figure_4.jpeg)

![](_page_8_Figure_5.jpeg)

![](_page_8_Figure_6.jpeg)

![](_page_8_Figure_7.jpeg)

![](_page_8_Figure_8.jpeg)

![](_page_8_Figure_9.jpeg)

![](_page_9_Figure_1.jpeg)

![](_page_9_Figure_2.jpeg)

![](_page_9_Figure_3.jpeg)

#### Slide 29

![](_page_9_Picture_5.jpeg)

![](_page_9_Picture_7.jpeg)

![](_page_9_Figure_8.jpeg)

Slide 31

![](_page_10_Picture_2.jpeg)

![](_page_10_Figure_3.jpeg)

#### Slide 32

![](_page_10_Picture_5.jpeg)

| <br> | <br> |  |
|------|------|--|
|      |      |  |
|      |      |  |
|      |      |  |

#### Slide 33

### edmodo Mobile Access

- Get updates and notifications on the go
- Mobile app available for
  - iOS iPhone, iPad, iPod Touch
  - Android smartphones and tables
- Access Edmodo on any mobile browser at m.edmodo.com

![](_page_10_Picture_14.jpeg)

![](_page_10_Figure_15.jpeg)

![](_page_11_Picture_1.jpeg)

#### Slide 35

![](_page_11_Picture_3.jpeg)

| <br> |  |  |
|------|--|--|
|      |  |  |

![](_page_11_Figure_6.jpeg)

![](_page_11_Figure_7.jpeg)

Slide 37

| Create a PD Group                                                                                                    | X<br>Duterion.                                                                                                    | Select "Professional<br>Development" as<br>Subject area and<br>distribute group code                                                                                                    | A.c                                              |
|----------------------------------------------------------------------------------------------------|----------------------------------------------------------------------------------------------------|----------------------------------------------------------------------------------------------------|--------------------------------------------------|
| Back to School Workshop                                                                                                    | ool Workshop                                                                                                    | to attendees                                                                                                    |                                                  |
| Default all new members to read-only                                                                                                    | Foldere Membere                                                                                                    | and the second second se                                                                                                    |                                                  |
| Cade:<br>Inexeser Range<br>Rahged Area:<br>Prints part of Cerespond<br>Rahged:<br>Emploit a Rahged<br>Englished Rahged<br>Englished Rahged | or An Antophysical Control of Control of Con | Pade Page Pode Page Pode Page Pode Page Pode Page Pode Page Pode Pode | u +<br>conarion<br>del la<br>silar<br>Blo is new |
| Post discussion                                                                                                    | Talakores ( (Refease)<br>Aug 3, 2011 ( ) () () () () ()                                                                                                    | Come age                                                                                                    | DERES FORTH                                      |
| organize training                                                                                                    | No. WITTO Back to School Warkshop                                                                                                    | Steenex                                                                                                    | tostec's                                         |
| materials into<br>folders                                                                                                    | Preses are the attached presentation for our session of<br>desired on<br>An120,2011 Q                                                                                                    | er saming technology in the<br>Mins. Liz Cant<br>O Man.<br>Chines. age                                                                                                    | <b>Blo</b> postađi                               |

![](_page_12_Figure_3.jpeg)

#### Slide 38

#### edmodo

#### Best Practices for Safe Social Networking

- Encourage students to create their own accounts to ensure password safety
- After all students join your group, lock the group code to prevent others from joining
- Monitor group membership to ensure only students in your group have joined
- Educate students on proper online etiquette
- Use "Read-Only" status to curb inappropriate behavior
- Always log in though your subdomain
- If your school or district does not have a subdomain, claim one at http://www.edmodo.com/institutions

![](_page_12_Figure_15.jpeg)

![](_page_13_Figure_1.jpeg)